## 【保護者用マニュアル③】 前回提出した内容をコピーして申請する手順(兄弟姉妹分・年度更新)

家庭調査票は、前回提出した内容をコピーできますので、入力負担が軽くなります。 ただし、転校した場合や、学年ごとに URL や QR コードを設定している学校の兄弟姉妹分は、 コピーができませんのでご注意ください。

家庭調査票の URL か QR コードから、電子申請サービスにログインしてください。

| 家庭調査票(小学校用)テスト公開_01                        | 19                                                               |
|--------------------------------------------|------------------------------------------------------------------|
| 入力の状況                                      |                                                                  |
| 北九州市の「家庭調査票(小学校用)テスト公開_0119」のネット申請<br>ジです。 | 【ログインして申請に進む】<br>からログインしてください。                                   |
| ログインして申請に進む                                |                                                                  |
| ログインしていただくと、申請の一時保存ができるようになります。<br>        | ■ Graffer<br>スマート申請                                              |
| メールを認証して申請に進む                              | G Googleでログイン方法を選択                                               |
|                                            | Q LINE CDグイン ①Google や LINE のアカウント連携                             |
|                                            |                                                                  |
|                                            | **** ②メールアドレスとパスワード入力                                            |
|                                            | J(27-K 🔳                                                         |
|                                            | Grafferアカウントでログイン                                                |
|                                            | /CCO-ドをあちれの時 <u>ぬ以社が火</u> 下することができます。                            |
|                                            | gビズのでログ-C243                                                     |
|                                            | Grafferアガウント線的「ピ・ブライバシーボリシー及び使人情報の数の扱いについて「ピ<br>上記に発音してサービスを利用する |
|                                            | Graffinでわつントを併成する                                                |

ログインしたら、画面右上のメニューボタンをクリックし、【申請一覧】を選択

| 🛞 北九州市 ネットで手続きガイド 📃 🖌                            | メニューボタン<br>メニューが開くので      |
|--------------------------------------------------|---------------------------|
| 家庭調査票(小学校用)テスト公                                  | ↔ 北九州市 ネットです続 【申請一覧】を選ぶ   |
| 開_0123                                           | :三 申請一覧                   |
|                                                  | ☞ ログアウト                   |
| 12.0.5mmの「家庭調査票(小子校用)テスト公<br>開_0123」のネット申請ページです。 |                           |
| ○ 利用規約に同意する<br><u>利用規約を読む</u>                    | 家庭調査票(小学校用)テスト公<br>開_0123 |
| 申請に進む                                            | 入力の状況 0%                  |

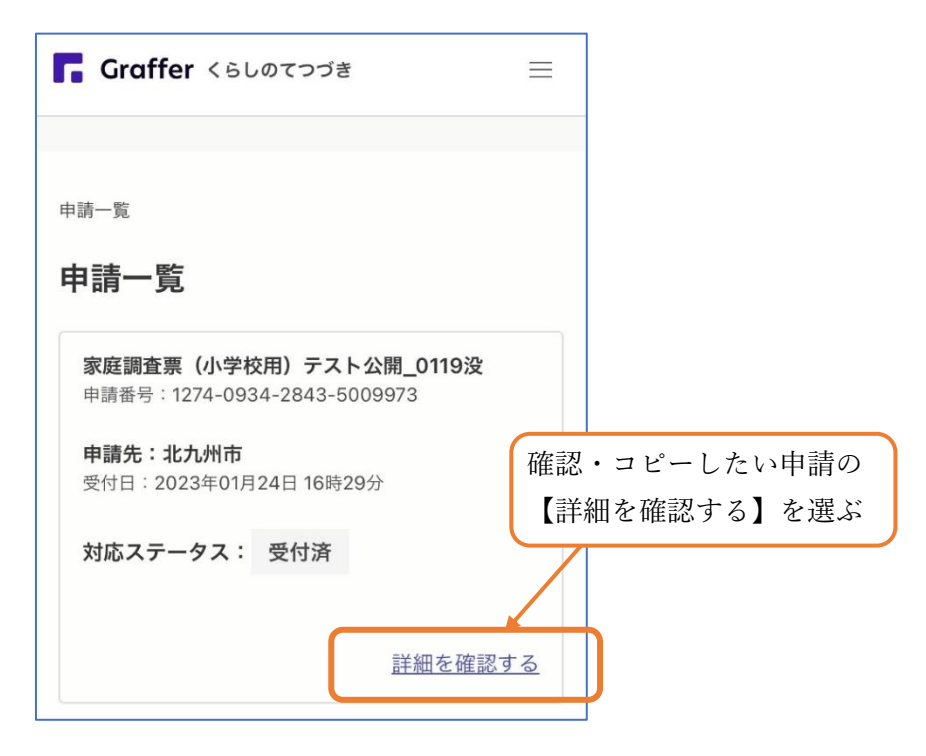

前回(昨年度)の内容が表示されます。【この申請を元に新規申請】を選びます。

| • orane                    | —                                     |  |  |
|----------------------------|---------------------------------------|--|--|
|                            |                                       |  |  |
|                            |                                       |  |  |
| 申請一覧 / 申請詳細                |                                       |  |  |
| 家庭調査票(小学校用)テスト公<br>開_0119没 |                                       |  |  |
|                            |                                       |  |  |
|                            |                                       |  |  |
| この申請を元に新規申                 |                                       |  |  |
| 申請基本情報  申請内容               | おれ州市 ネットで手続きガイド ■ タイトルを見て、学校や         |  |  |
| 中請班只                       | 学年を確認してください                           |  |  |
| 中間面 つ                      |                                       |  |  |
| h==#                       | 家庭調査曹(小学校田)テスト公                       |  |  |
| 中調元                        | 開_0123                                |  |  |
|                            | 入力の状況                                 |  |  |
|                            | 0%                                    |  |  |
|                            | 北九州市の「家庭調査票(小学校用)テスト公 月用規約に同意して       |  |  |
|                            | m_0123] 0x9 (中語) ( り C 9 。<br>【申請に進む】 |  |  |
|                            |                                       |  |  |
|                            | ○ 利用規約に19<br>利用規約を読                   |  |  |
|                            | 利用規約を読む                               |  |  |
|                            | 甲腈に進                                  |  |  |
|                            | 申請に進む                                 |  |  |
|                            |                                       |  |  |
|                            |                                       |  |  |

| 入力画面                         |                  |
|------------------------------|------------------|
| <b>児童の学年</b> 必須<br>児童は何年生ですか |                  |
| 2 ~                          |                  |
| <b>組 必須</b><br>児童は何組ですか      |                  |
| 5                            | 前回の内容がコピーされます。   |
| <b>出席番号 必須</b><br>出席番号は何番ですか | 学年、組、出席番号、転居時の新住 |
| 25                           | 所、家族構成など、前回の申請から |
| 一時保存して、次へ進む                  | 異なる内容項目については、    |
|                              | 必ず修正して送信してください。  |